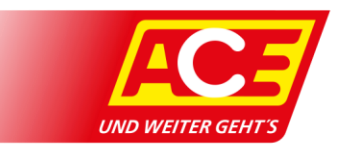

# Anleitung Schadensmitteilung: Rechnungen beim ACE einreichen

Sie möchte eine Beihilfe beantragen? Sie sind bei einer ACE-Leistung in Vorkasse getreten? Das können Sie bequem über die **Homepage ace.de** oder die **ACE-App** ab Release 4.1 mit uns abrechnen. Dort erhalten Sie auch aktuelle Statusmitteilungen und Ihre vergangenen Anträge im Überblick.

Viele Funktionen sind bei der Homepage und der App gleich oder sehr ähnlich. Deshalb haben wir beide in dieser Anleitung zusammengefasst. Hinweis für die App-Nutzer: Die Screenshots zeigen die Android Version der App. Sollten Sie diese Funktion nicht in Ihrer App haben, führen Sie ein App-Update aus oder installieren Sie die App über den App-Store neu.

**Zeichenerklärung:** Wenn Sie die Schadensmitteilung am Smartphone über die ACE-App nutzen, beachten Sie die Beiträge die mit einem gekennzeichnet sind.

Bei Nutzung über die Homepage können Sie diese überspringen und achten Sie auf die Beiträge, die mit einem 🖵 gekennzeichnet sind.

Beiträge ohne Kennzeichnung gelten für beide.

#### Vorbereitung: Login notwendig

Um den Dienst nutzen zu können melden Sie sich an. Die Funktion der Schadensmitteilung steht Ihnen danach zur Verfügung.

| Um den Dienst nutzen zu          | Loggen Sie sich auf der ACE-Homepage ace.de mit Ihren      |
|----------------------------------|------------------------------------------------------------|
| können melden Sie sich mit Ihren | Zugangsdaten ein. Klicken Sie danach auf "Mein ACE" in der |
| Nutzerdaten in der ACE-App an.   | Navigation.                                                |
|                                  |                                                            |

#### Hinweis zur Darstellung:

Der für App-User relevante Teil in dieser Anleitung ist bewusst schmal gehalten, damit das PDF auf einem Handybildschirm besser lesbar ist.

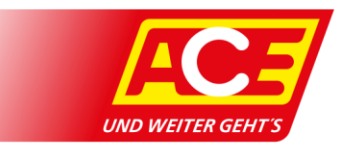

#### Schadensmitteilung aufrufen

So kommen Sie in den Bereich Schadensmitteilung:

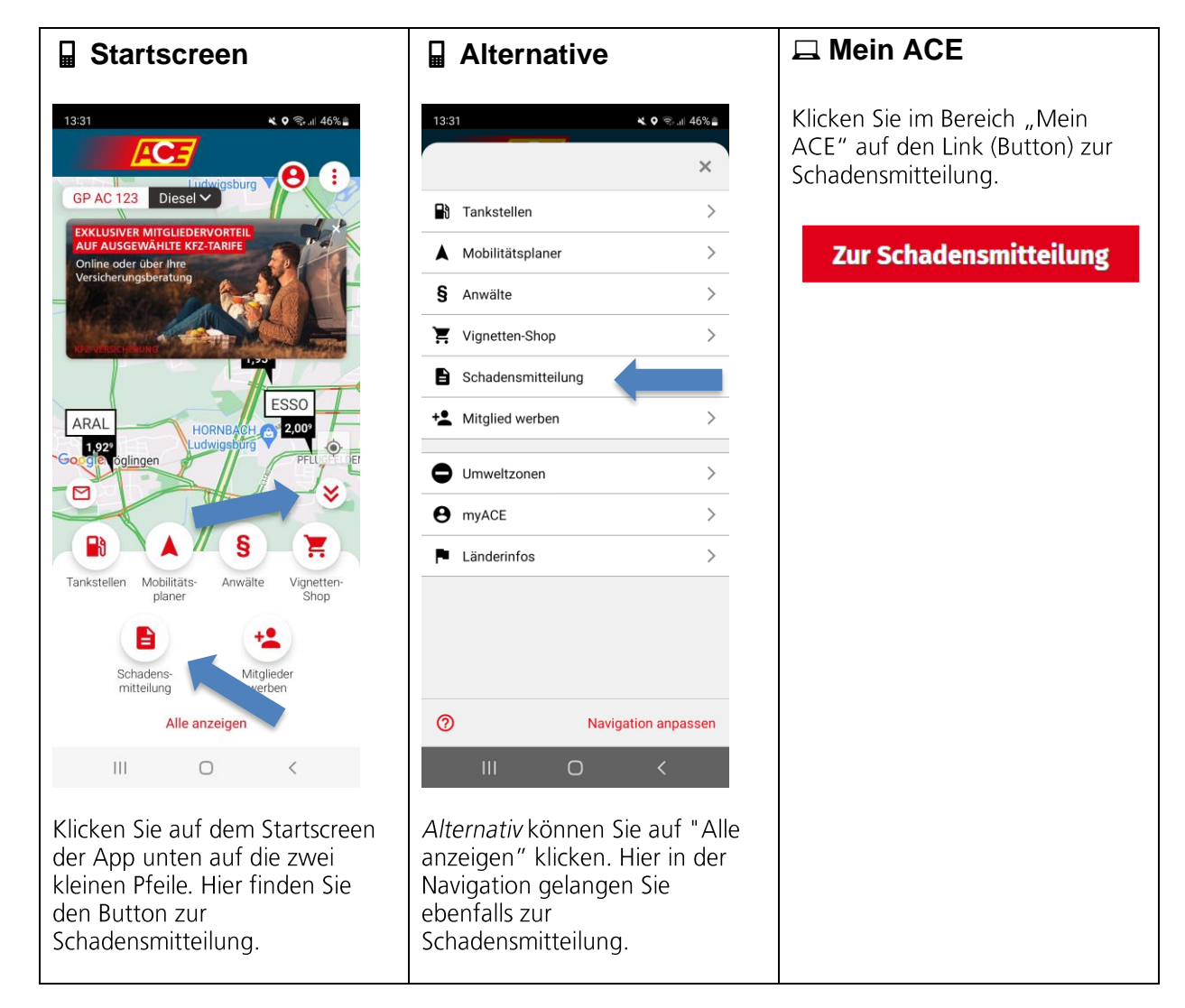

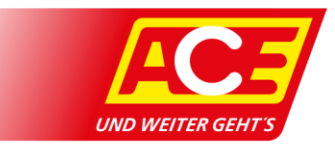

# **Einloggen in den Bereich Schadensmitteilung** Bis auf weiteres ist ein weiterer Login auf der

Schadenmitteilungsplattform erforderlich.

Der Login erfolgt durch Eingabe der • Mitgliedsnummer

- Nachname •
- Geburtsdatum •

Nach Eingabe dieser Daten aktiviert sich der Einloggen-Button unten (wechselt die Farbe von grau auf rot) und Sie können ihn anklicken.

| Identifikation                                                                                                    |                                                                                                    |
|----------------------------------------------------------------------------------------------------|----------------------------------------------------------------------------------------------------|
| ✓ Schadensmitteilung → J → J Mitgliederidentifikation Bitte identifizieren Sie sich mit Ihren persönlichen Daten. ACE Mitgliedsnummer 10170 Nachname | →→         Mitgliederidentifikation         Bitte identifizieren Sie sich mit Ihren persönlichen Daten.         ACE Mitgliedsnummer         10         Nachname         Mustermann |
| Geburtsdatum                                                                                                    | Geburtsdatum 01.01.2001                                                                                                    |
| EINLOGGEN                                                                                                    | EINLOGGEN                                                                                                    |

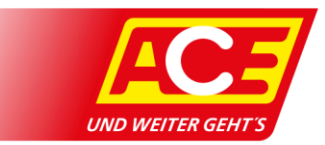

#### Schritt 3: Willkommen

Auf der Willkommensseite kann über "Neuen Antrag erstellen" eine Kostenerstattung beantragt werden. Unter "Übersicht meiner Anträge" können alle bereits erstellen Anträge sowie deren Status eingesehen werden.

#### Willkommen

| Hier können Sie Erstattungsanträge zu ACE-Leistungen erstellen oder den aktuellen Stand Ihrer bisherigen Anträge einsehen.                           |                                                                                                    |  |  |  |
|----------------------------------------------------------------------------------------------------|----------------------------------------------------------------------------------------------------|--|--|--|
| Ē                                                                                                    | ÂÐ                                                                                                    |  |  |  |
| Wenn Sie für ACE-Leistungen in Vorkasse getreten sind oder Beihilfen<br>beantragen möchten, starten Sie hier.<br><mark>Neuen Antrag erstellen</mark> | Erhalten Sie hier aktuelle Statusinformationen zu Ihren vergangenen Anträgen<br>auf einen Blick.<br><mark>Übersicht meiner Anträge</mark> |  |  |  |

Ansicht auf der Homepage

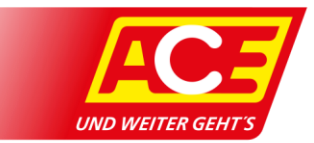

# Fallauswahl

Hier kann ein neue Schadensmitteilung angelegt werden. Es werden zudem alle bereits über den Notruf gemeldeten Fälle angezeigt. Wird die Kostenerstattung für einen bereits vorhandenen Fall beantragt, fällt die Eingabe der Basisdaten zum Fall weg, wenn Sie diesen auswählen.

| te wählen Sie den entsprechend                     | en Fall aus. Ist kein passender Fall in der Liste, legen Sie |
|----------------------------------------------------|--------------------------------------------------------------|
| le enten neuen ran an.                             | _                                                            |
| + NEUEN FALL ANLEGEN                               |                                                              |
| rhandene Fälle                                     |                                                              |
| ⇒ 17.05.2022 - 11:01 Uhr<br>Fahrzeugbezogener Fall |                                                              |
|                                                    | <1>                                                          |
|                                                    |                                                              |
| F <i>I</i>                                         | ALL WÄHLEN UND WEITER                                        |
|                                                    | 7110 CTADTCEITE                                              |

Ansicht auf der Homepage

Alternativ können Sie unter "Vorhandene Fälle" einen früher gemeldeten Fall wählen und bearbeiten.

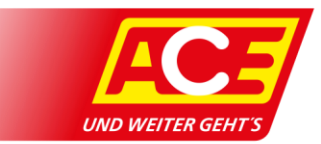

#### Neuer Fall einreichen in 4 Schritten

#### Schritt 1: Basisdaten

Bei der Anlage eines neuen Falls (einer neuen Schadensmitteilung) werden zunächst die Basisdaten abgefragt. Insbesondere Kontaktdaten sowie die Fahrzeugdaten des betroffenen Fahrzeugs.

| ☐ Schritt 1                                                                                                    | 🖵 Schritt 1                                                                                                    |
|----------------------------------------------------------------------------------------------------|----------------------------------------------------------------------------------------------------|
| 13:40     K ≪I 44%a       ←     Schadensmitteilung       1     2       3     4       5       Neuer Fall       Basisdaten                                                                                    | Basisdaten     Nuer fall       2 Leistung     Basisdaten       3 Rechnung     Mitglied       4 Bankverbindung     10000000       5 Zusammenfassung     www       Dummy     www                                                                                                    |
| Mitglied<br>ACE-Mitgliedsnummer<br>1019 2<br>Vorname<br>Nachname<br>ZUR LEISTUNGSBESCHREIBUNG                                                                                                    | take:         take:         state:         state:< |
| Sobald Sie alle mit Sternchen *<br>gekennzeichneten Pflichtfelder<br>ausgefüllt haben, können Sie mit<br>Klick auf den Button "Zur<br>Leistungsbeschreibung"<br>fortfahren. Dieser Button wird<br>dann rot. |                                                                                                    |

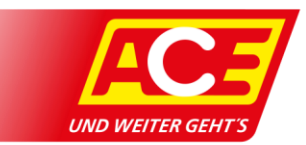

# Schritt 2: Leistungskategorie

Im zweiten Schritt müssen Sie die Leistungskategorie auswählen, zu der ein Antrag gestellt werden soll.

Je Leistungskategorie und gewählter Leistung werden unterschiedliche Details abgefragt. Nach Eingabe der Informationen aktiviert sich der Button "Rechnungsbeleg einfügen".

ACHTUNG: sollte sich der Button nicht von grau auf rot aktivieren, prüfen Sie bitte sämtliche Angaben auf Vollständigkeit. Wenn der eingegebene Schadenort nicht richtig lokalisiert werden kann (keine Adresse aus der vorgeschlagenen Auswahloption gewählt wird), kann der weitere Prozess nicht fortgeführt werden.

| Schritt 2                                                                                             | L                                          | 🖵 Schritt 2                                              |                                                           |            |                                      |                        |
|----------------------------------------------------------------------------------------------------|--------------------------------------------|----------------------------------------------------------|-----------------------------------------------------------|------------|--------------------------------------|------------------------|
| ← Schadensmitteilung                                                                                  |                                            | Basisdaten     Never Fall                                |                                                           |            |                                      |                        |
|                                                                                                    |                                            | 2 Leistung Um welche Leistungskategorie handelt es sich? |                                                           |            |                                      |                        |
|                                                                                                    |                                            | 3 Rechnung                                               | A Repeablife t                                            | Ch.        | ₩<br>Belbiller                       | ©                      |
|                                                                                                    | 5                                          | 4 Bankverbindung                                         | Abschleppen                                               | Unterkunft | Glasbruch, Marderbiss,<br>Wildumfall | sonsuges               |
| Neuer Fall                                                                                            |                                            | s Zusammenfassung                                        | Leistung hinzufügen                                       |            |                                      |                        |
| Um welche                                                                                             |                                            | Lessing winters* Rück- / Weiterstise (Bahn / Bus / Flug) |                                                           | Flug)      | ~                                    |                        |
| om weiche                                                                                             |                                            |                                                          | Details hinzufügen                                        |            |                                      |                        |
| es sich?                                                                                              | anden                                      |                                                          | Datum der Reise                                           |            |                                      |                        |
| es sien:                                                                                              |                                            |                                                          | 01.01.2023                                                |            |                                      | 8                      |
| A                                                                                                    |                                            |                                                          | Strecke                                                   |            |                                      |                        |
| Pannenhilfe Weiterf                                                                                   | ahrt                                       |                                                          | arrann<br>Yart                                            |            |                                      |                        |
| & &                                                                                                   |                                            |                                                          | Stuttgert                                                 |            |                                      |                        |
| Abschleppen Unterku                                                                                   | unft                                       | 50-1<br>Storgert                                         |                                                           |            |                                      |                        |
|                                                                                                    |                                            | Bemerkungen (Optional)                                   |                                                           |            |                                      |                        |
| ₩ …                                                                                                   |                                            |                                                          | Demerkungen zum Fall<br>Beispieltexit, Hinweise und Bemer | kungen     |                                      |                        |
| Beihilfen Sonstig                                                                                     | es                                         |                                                          |                                                           |            |                                      |                        |
| RECHNUNGSBELEG EINFÜ                                                                                  | IGEN                                       |                                                          |                                                           |            | ABBRECHEN                            | ECHNUNGSBELEG EINFÜGEN |
| ABBRECHEN                                                                                             |                                            |                                                          |                                                           |            |                                      |                        |
| Wählen Sie aus, welch<br>Schaden Sie melden m<br>Darunter öffnet sich d<br>Ihren Fall angepasstes     | ien<br>nöchten.<br>ann ein an<br>Formular. |                                                          |                                                           |            |                                      |                        |
| Es können nacheinand<br>unterschiedliche Leistu<br>eingereicht werden. Si<br>jederzeit als Entwurf sj | der<br>Ingen<br>ie können<br>peichern.     |                                                          |                                                           |            |                                      |                        |

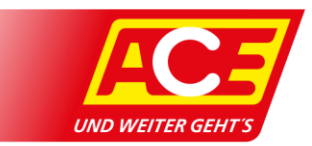

# Schritt 3: Rechnung hinzufügen

In diesem Bereich müssen Sie alle Belege und Rechnungen einreichen.

Der Upload ist je nach Sachlage eine Pflichtanforderung, z.B. kann auch ein Reparaturnachweis oder andere Dokumente erforderlich sein. Format: PDF oder als Bild PNG oder JPEG. Maximal 20 MB.

Das hochgeladene Dokument wird angezeigt und kann bei Bedarf wieder gelöscht werden (kleiner Papierkorb in der Dokumentenzeile).

Wenn Sie alles ausgefüllt haben, aktiviert sich der Button "zur Bankdateneingabe".

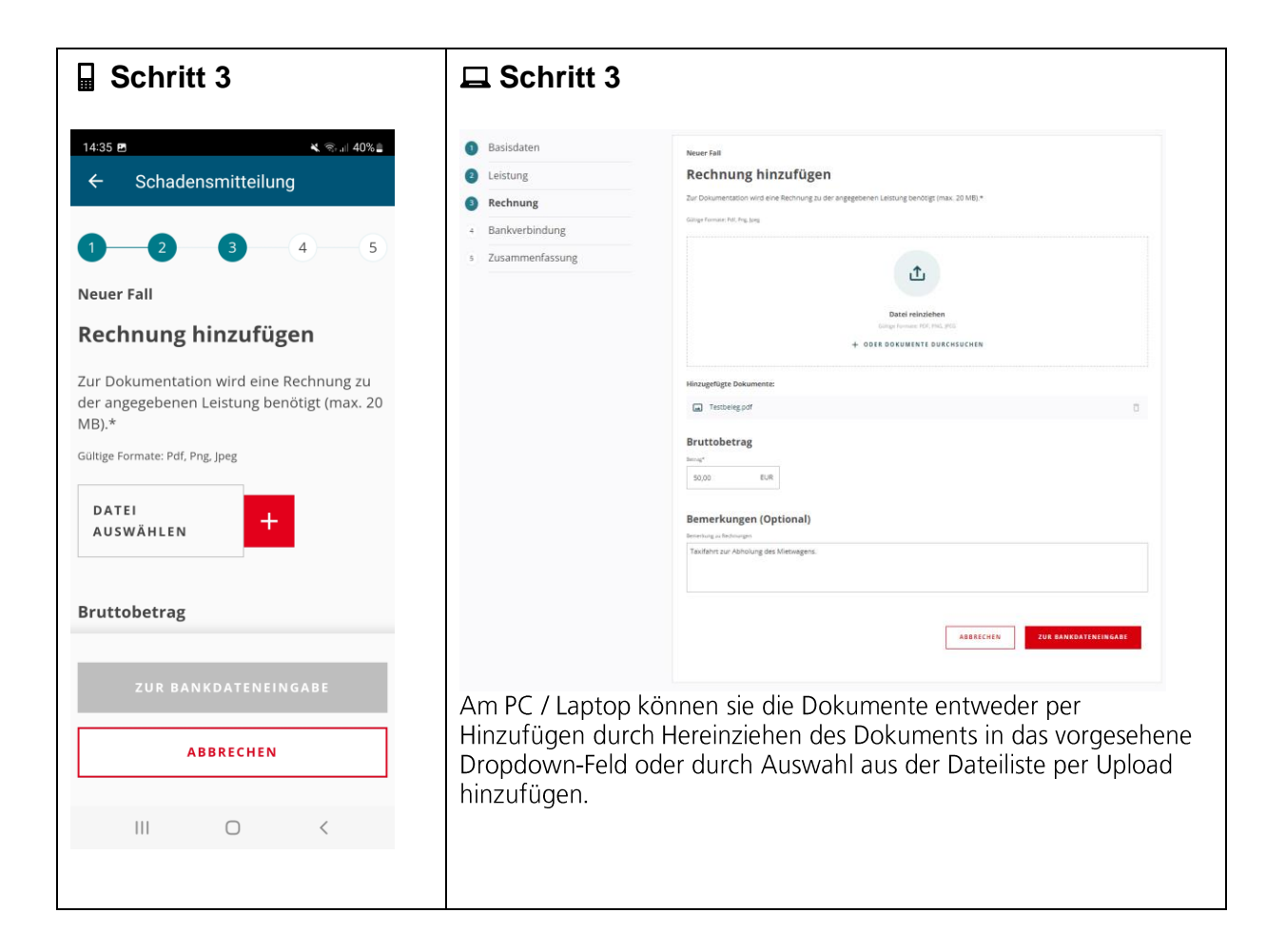

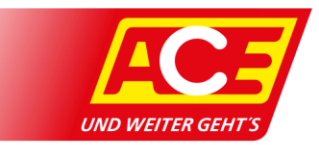

#### Bankdateneingabe

Hier werden die Bankdaten abgefragt, an die die Kostenerstattung erfolgen soll. Sollte bereits eine Bankverbindung vorliegen, kann diese unter "bestehende verwenden" ausgewählt werden. Es werden lediglich die letzten Stellen der IBAN und BIC angezeigt. Über "neue verwenden" kann eine neue Bankverbindung eingetragen werden.

| 1 | Basisdaten      | Neuer Fall                                                                               |  |  |
|---|-----------------|------------------------------------------------------------------------------------------|--|--|
| 2 | Leistung        | Ihre Bankverbindung                                                                      |  |  |
| 3 | Rechnung        | Restehende verwenden                                                                     |  |  |
| 4 | Bankverbindung  |                                                                                          |  |  |
| 5 | Zusammenfassung | Test Kontoinhaber         IBM*         X0000000000000455         BLSWFT         X00000HH |  |  |

Ansicht auf der Homepage

Abschließend werden die Daten gespeichert. Es öffnet sich eine Zusammenfassungsseite.

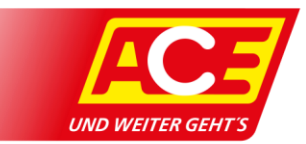

## Zusammenfassung

Prüfen Sie auf der Seite mit der Zusammenfassung nochmal alle eingegebenen Daten.

Wenn Sie etwas ändern möchten, klicken Sie auf das Stift-Symbol der jeweiligen Stelle. Hier können Sie auch noch weitere Leistungen hinzufügen.

Wenn alle Eingaben korrekt sind, senden Sie den Antrag über den Button "abschicken" an den ACE ab.

| 1 Leistung        | Fall 49122050000525 17.05.2022                                                                                                    |
|-------------------|----------------------------------------------------------------------------------------------------|
| 2 Rechnung        | Zusammenfassung                                                                                                    |
| 3 Bankverbindung  | 🙀 Weiterfahrt & Unterkunft                                                                                                    |
| 4 Zusammenfassung | Rück-/Weiterreise                                                                                                    |
|                   | Leistung wählen: Rück- / Weiterreise (Bahn / Bus / Flug)<br>Anzahl der Personen: 27.2.2023<br>Von: Stuttgart, Deutschland<br>Bis: Stuttgart, Deutschland<br>Bernerkungen zum Fall: / |
|                   | Dokumente:<br>Testbeleg.pdf<br>Bernerkungen: /                                                                                                    |
|                   | Bankverbindung                                                                                                    |
|                   | Name: Test Kontoinhaber<br>IBAN: ++++++++++++++++++++++++++++++++++++                                                                                                    |
|                   | ABBRECHEN ABSCHICKEN                                                                                                    |
|                   |                                                                                                    |

Ansicht auf der Homepage

Sie erhalten eine Bestätigung. Sollte ein Fehler aufgetreten sein, erhalten Sie ebenfalls eine Information.

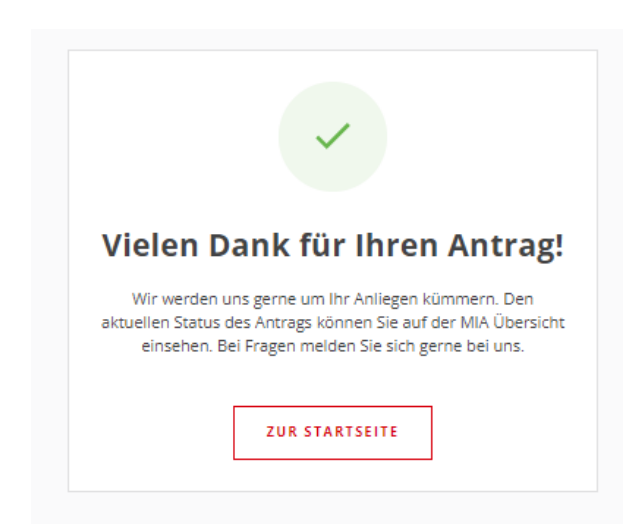

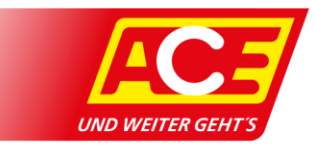

# Übersicht meiner Anträge

Nach erfolgreicher Absendung erscheinen die Anträge in der Übersicht.

Im Reiter "offen" sind alle Anträge, die noch offen sind oder sich noch in Bearbeitung befinden. Im Reiter "abgeschlossen" sind alle erledigten Vorgänge archiviert.

| Übersicht Anträge                                                                        | OFFEN ABGESCHLOSSEN                                                                                                    |                |
|------------------------------------------------------------------------------------------|----------------------------------------------------------------------------------------------------|----------------|
| Kontakt zum Mitglied-Service info@ace.de  subscripts info@ace.de  subscripts info@ace.de | Rück-/Weiterreise         Fall-Nir. 49122050005551M1         Rück-Weiterreise, Ennerchang vom 27.02.2023         Beanragte Summe:            @Rechnung eingereicht | (O)<br>50,00 ¢ |
|                                                                                          | Rück-/Weiterreise<br>Fall Nr. 4912302MI00041M1<br>Rück-Weiterreise, Einneichung vom 27.02.2023<br>Beamragie Summe:                                                 | 50,00 ¢        |
|                                                                                          |                                                                                                    | ZUR STARTSEITE |

Ansicht auf der Homepage

#### Möglicher Status der Anträge

In der Übersicht geben unterschiedliche Status Auskunft über den aktuellen Verbleib des Antrags. Folgende Status gibt es:

Antrag wurde abgeschickt und liegt beim ACE vor

```
Rechnung eingereicht
```

Antrag ist aktuell beim ACE in Bearbeitung. Sie hören bald von uns.

••• In Bearbeitung

Der Antrag wurde abgeschlossen und es erfolgte die vollständige oder teilweise Erstattung. Im Falle einer teilweisen Erstattung, wird ein Hinweis zur Begründung angezeigt.

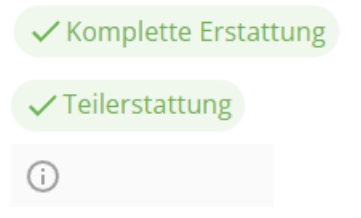

Der Antrag wurde leider abgelehnt. Eine entsprechende Begründung wird ebenfalls angezeigt.

🗙 Abgelehnt

**(** 

Die Mitgliedsdaten in dieser Anleitung wie Geburtsdatum und Autokennzeichen sind frei zusammengewürfelt.